YPOK

# Manuel utilisateur du Portail Relation Clients YService

Version 1.0

3 avril 2018

Document confidentiel réservé à un usage strictement interne et dans le cadre du projet - Aucune diffusion à l'extérieur de la société et du client - YPOK SAS, 9 rue des halles, 75001 Paris – SIRET 434 940 763 00049

YPOK SA

1

#### **SOMMAIRE**

| berté !   |   | Y   | Έ     | OK                                           |    |
|-----------|---|-----|-------|----------------------------------------------|----|
| toute lil |   |     |       | SOMMAIRE                                     |    |
| n en      | 1 | Int | trodu | uction                                       | 3  |
| ratio     | 2 | Ac  | cès à | YSERVICE                                     | 4  |
| nisti     |   | 2.1 | Par   | r le site internet                           | 4  |
| đmi       |   | 2.2 | Par   | r un lien direct                             | 5  |
| l'e-a     | 3 | Cr  | éatio | on d'un compte                               | 6  |
|           |   | 3.1 | Cré   | éation                                       | 6  |
|           |   | 3.2 | Act   | tivation du compte                           | 8  |
| 2<br>2    |   | 3.3 | Cor   | nnexion                                      | 10 |
| ço<br>Q   |   | 3.4 | Réc   | cupération : Mot de passe /Nom d'utilisateur | 11 |
| Ś         |   | 3.4 | 4.1   | Oubli du nom d'utilisateur                   | 11 |
| "thunk"   |   | 3.4 | 4.2   | Oubli du mot de passe                        | 12 |
|           | 4 | La  | page  | e d'accueil (connecté)                       | 13 |
|           | 5 | Dé  | éconr | nexion                                       | 14 |

**YPOK SA** Document confidentiel réservé à un usage strictement interne et dans le cadre du projet - Aucune diffusion à l'extérieur de la société et du client - YPOK SAS, 9 rue des halles, 75001 Paris - SIRET 434 940 763 00049

# ΥΡΟΚ

### **1** INTRODUCTION

Chers clients et utilisateurs,

Veuillez trouver présentement le manuel utilisateur du Portail Relation Clients **YService**.

Cette plateforme est mise à votre disposition pour vous aider dans la résolution de vos problèmes techniques, pour répondre à tout type de questions et pour vous assister dans l'utilisation de nos différentes solutions.

Accessible 24h/24, cette plateforme vous permet également de suivre l'état d'avancement de vos demandes et de visualiser l'ensemble des interventions archivées, ainsi que l'ensemble des échanges avec nos équipes.

YService est un outil indispensable pour un suivi et une assistance technique de qualité. En effet, toutes les interventions techniques et échanges y sont répertoriés. Un accès personnel et sécurisé est mis à votre disposition.

Nous vous recommandons de ne pas hésiter à l'utiliser.

Merci et bonne utilisation.

Le Service SAV d'YPOK

YPOK SA

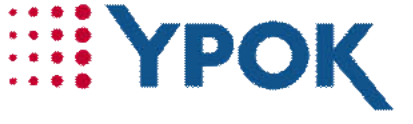

## **2** ACCES A **YSERVICE**

Il existe deux façons d'accéder à la plateforme Yservice.

#### 2.1 Par le site internet

#### Rendez-vous sur <u>YPOK.COM</u>

Puis, cliquez sur l'onglet « SUPPORT ».

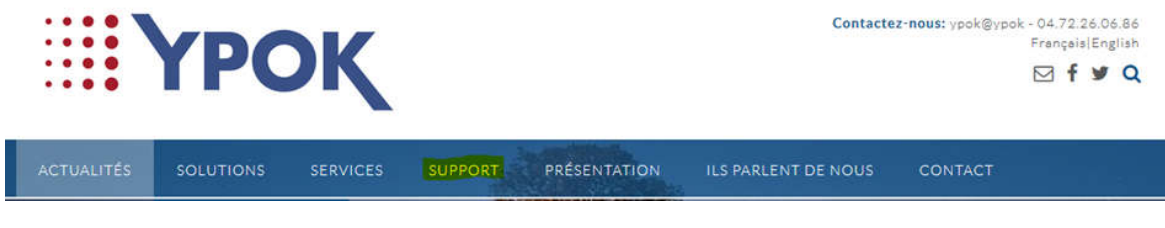

Sur la page support, rendez-vous dans « Support web ».

Cliquez directement sur « Support web » ou « Yservice ».

#### Support

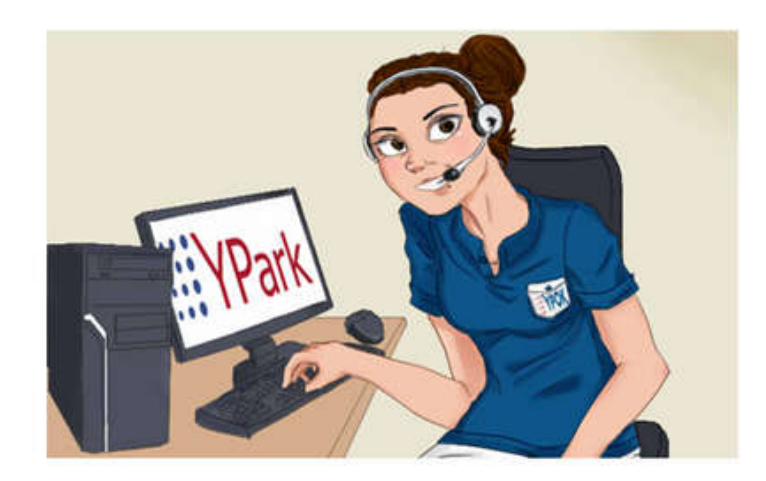

Une idée ? Une suggestion ? Un dysfonctionnement ? Notre d'équipe d'experts est à votre écoute.

L'assistance s'effectue principalement par télémaintenance avec l'un de nos techniciens(nes). Chaque appel et chaque intervention sont enregistrés afin de bénéficier d'un historique personnalisé et d'un suivi efficace.

#### Support web

YService est notre système de suivi d'anomalies et d'évolutions logicielles et de matériels basé sur une interface web accessible 24h/24 et 7J/7 à l'aide de vos identifiants.

Vous avez oublié vos identifiants? Contactez-nous!

#### YPOK SA

Document confidentiel réservé à un usage strictement interne et dans le cadre du projet - Aucune diffusion à l'extérieur de la société et du client - YPOK SAS, 9 rue des halles, 75001 Paris – SIRET 434 940 763 00049

# 2.2 Par un lien direct

Veuillez-vous rendre sur le lien ci-dessous pour accéder au portail YService :

### >><u>https://yservice.ypok.com/</u><<

La page d'accueil se présente comme ci-dessous. Sans être identifié, vous pouvez voir la liste de toutes les téléprocédures, cependant celles-ci nécessitent une identification pour y accéder.

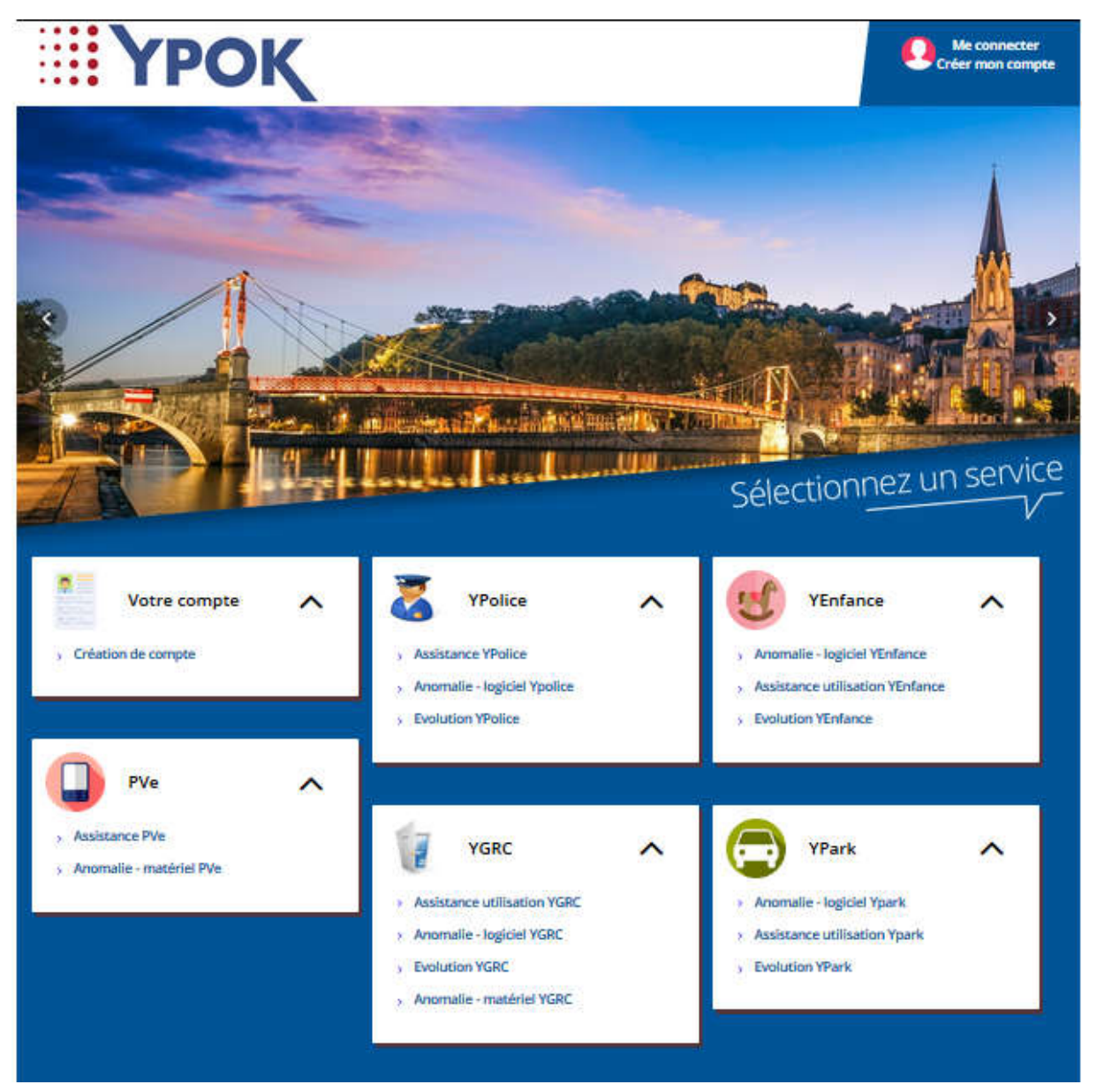

## **3** CREATION D'UN COMPTE

#### 3.1 Création

Conseil & solutions l'e-administration en toute liberté

Dans un premier temps, pour pouvoir s'identifier, il est **nécessaire** de se créer un compte. Pour cela, sur la page d'accueil, en haut à droite, cliquez sur **« Créer un compte »** :

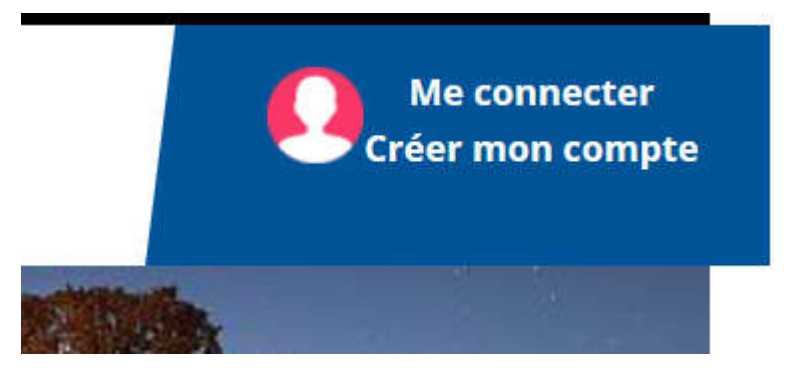

Vous arrivez sur une page de connexion ou de création de compte.

| ME CONNECTER<br>OU CREER MON COMPTE                                                                                                    |                                                                                                    |  |  |  |  |
|----------------------------------------------------------------------------------------------------|----------------------------------------------------------------------------------------------------|--|--|--|--|
| Me connecter         Identifiant :*         Nom d'utilisateur         Mot de passe :*         Mot de passe         Mot de passe ou identifiant oublié ?         ME CONNECTER | <ul> <li>Vous n'avez pas encore<br/>de compte ?</li> <li>En créant un compte, vous pourrez :</li> <li>Suivre l'avancement de vos<br/>démarches en ligne</li> <li>Gagner du temps ! Les formulaires<br/>sont pré-remplis avec vos informations</li> <li>Retrouver toutes vos démarches en<br/>un seul endroit</li> </ul> |  |  |  |  |

Cliquez, sur « CREER MON COMPTE », situé sur la droite.

Veuillez cocher la case « J'accepte les conditions générales d'utilisation du service ».

YPOK SA Document confidentiel réservé à un usage strictement interne et dans le cadre du projet - Aucune diffusion à l'extérieur de la société et du client - YPOK SAS, 9 rue des halles, 75001 Paris – SIRET 434 940 763 00049

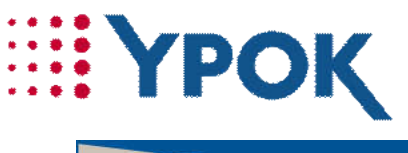

| CRÉATION DE COMPTE                                          |  |  |  |
|-------------------------------------------------------------|--|--|--|
| Création de votre compte.                                   |  |  |  |
| Octte démarche prend 3 minutes                              |  |  |  |
| J'accepte les conditions générales d'utilisation du service |  |  |  |
|                                                             |  |  |  |

Puis, cliquez sur « FAIRE UNE DEMANDE EN LIGNE ».

Une fois que vous êtes sur le formulaire de création de compte, il vous faut renseigner les champs suivants :

| Ville                      | 140                                                                                                    |
|----------------------------|----------------------------------------------------------------------------------------------------|
| Coordonnées du Responsable | ville                                                                                                    |
|                            | Nom de la ville *                                                                                                    |
|                            | Adresse de la ville                                                                                                    |
|                            | Ville*                                                                                                    |
|                            | Code postal *                                                                                                    |
|                            |                                                                                                    |
|                            |                                                                                                    |
|                            | Coordonnées du Responsable                                                                                                   |
|                            | Civilité *                                                                                                    |
|                            | Nom de naissance*                                                                                                    |
|                            | Prénom *                                                                                                    |
|                            | Email *                                                                                                    |
|                            | Merci de renseigner une adresse mail sur laquelle vous souhaitez être informé de l'avancée du traitement de vos<br>demandes. |
|                            | × ANNULER LA DEMANDE                                                                                                    |

\*Tous les champs sont obligatoires

Puis cliquez, sur « SUIVANT ».

Document confidentiel réservé à un usage strictement interne et dans le cadre du projet - Aucune diffusion à l'extérieur de la société et du client - YPOK SAS, 9 rue des halles, 75001 Paris – SIRET 434 940 763 00049

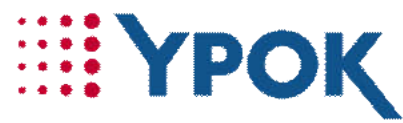

Une nouvelle page s'ouvre avec un récapitulatif des informations renseignées.

| Informations de la demande |                                                                                      |                                                        |
|----------------------------|--------------------------------------------------------------------------------------|--------------------------------------------------------|
| Ville                      |                                                                                      |                                                        |
| Profil                     | Nom de la ville .<br>Adresse de la ville :<br>Ville * :<br>Code postal * :           |                                                        |
| Coordonnées du Responsable |                                                                                      |                                                        |
| Demandeur :                | Nouvel utilisateur<br>Civilité * :<br>Nom de naissance* :<br>Prénom * :<br>Email * : |                                                        |
| × ANNULER LA DEMANDE       |                                                                                      | MODIFIER LES INFORMATIONS     ENREGISTRER LA DEMANDE > |

Puis, cliquez sur « ENREGISTRER LA DEMANDE ».

| Трок                                             | Me connecter<br>Créer mon compte |
|--------------------------------------------------|----------------------------------|
| La demande Création de compte a été enregistrée. | ×                                |
|                                                  | VOIR ET IMPRIMER LA DEMANDE      |
|                                                  |                                  |

Vous avez la possibilité d'imprimer la demande de création de compte en cliquant sur « VOIR ET IMPRIMER LA DEMANDE ».

#### 3.2 Activation du compte

L'enregistrement des informations enverra un courriel sur la boite mail renseignée antérieurement. À l'intérieur de ce message, se trouve un lien d'activation de compte.

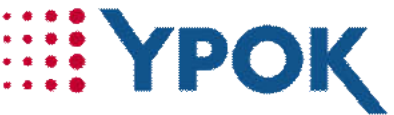

#### Création du compte usager

Bonjour,

Vous souhaitez créer un compte et nous vous en remercions.

Pour valider votre inscription, veuillez cliquer sur ce lien :

Activer mon compte maintenant

Ce lien sera valide jusqu'au 05/04/2018 15:31:13

Cliquez sur le lien « Activer mon compte maintenant » pour créer votre identifiant et mot de passe.

#### **ATTENTION LE LIEN DE VALIDATION EST VALIDE 24H**

Par défaut un identifiant de connexion vous est proposé, celui-ci est modifiable. En validant vous serez automatiquement connecté à votre compte.

| ТРОК                                                                                                    |                                                                        | Me connecter<br>Créer mon compte       |
|----------------------------------------------------------------------------------------------------|------------------------------------------------------------------------|----------------------------------------|
| Pour finaliser l'activation de votre compte, vous pouvez modifier votre identi                                                                                         | fiant de connexion et créer votre mot de passe.                        |                                        |
| Un identifiant vous a été attribué par défaut ( ville ), vous pouvez le modifier si vo                                                                                 | us le souhaitez                                                        |                                        |
| Votre identifiant de connexion *                                                                                                    |                                                                        |                                        |
| Veuillez créer votre mot de passe (Le mot de passe doit contenir au minimum 8 $\alpha$ pas acceptés.<br>Les symboles suivants sont acceptés ! + @ # \$ % ^ & * ( ) ) : | aractères avec un caractère majuscule, un caractère minuscule et un ch | iffre.Les caractères accentués ne sont |
| Mot de passe *                                                                                                    |                                                                        |                                        |
| Répéter votre mot de passe *                                                                                                    |                                                                        |                                        |
| ANNULER                                                                                                    | <b>&gt;</b> ∨ALIE                                                      | DER ET ACCÉDER À VOTRE COMPTE          |

Lorsque vous êtes connecté, en haut à droite de l'écran, s'inscrit votre nom et prénom avec la possibilité de se déconnecter :

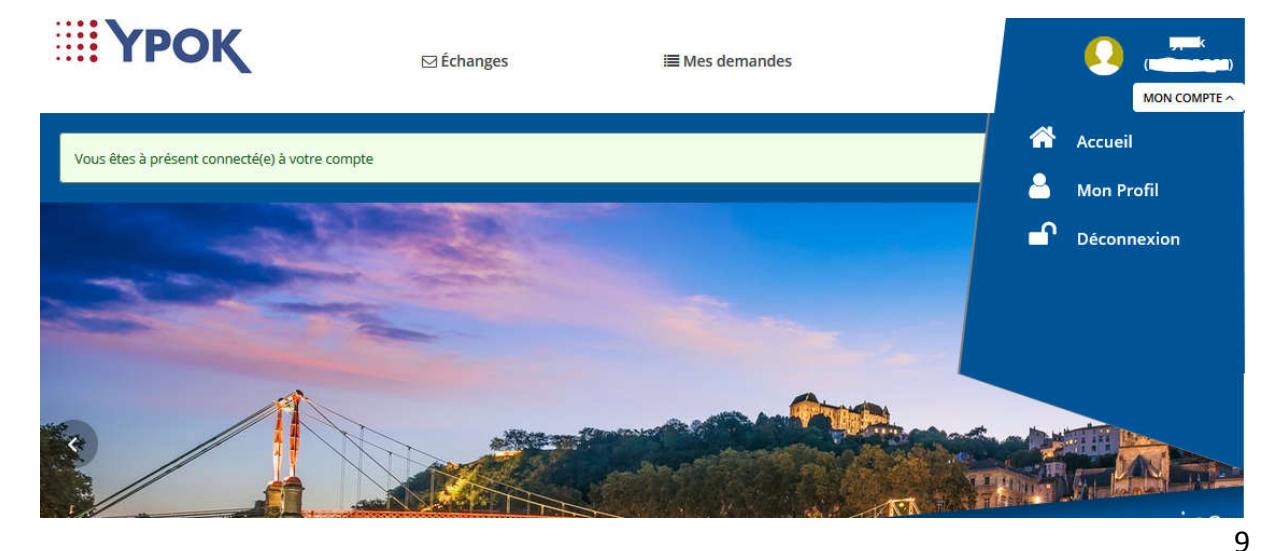

YPOK SA

Document confidentiel réservé à un usage strictement interne et dans le cadre du projet - Aucune diffusion à l'extérieur de la société et du client - YPOK SAS, 9 rue des halles, 75001 Paris – SIRET 434 940 763 00049

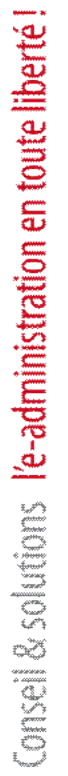

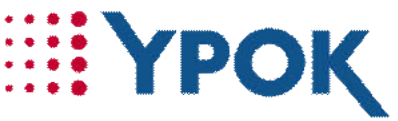

Si vous n'êtes pas connecté, et que vous désirez savoir comment faire, nous expliquons cela dans la partie suivante.

#### 3.3 Connexion

Pour accéder aux téléprocédures, il faut que vous vous identifiez. Pour cela, allez dans « **me connecter** », entrez votre nom d'utilisateur et votre mot de passe dans les champs prévus à cet effet, puis cliquez sur « **Me connecter** » comme l'illustre la capture d'écran ci-dessous :

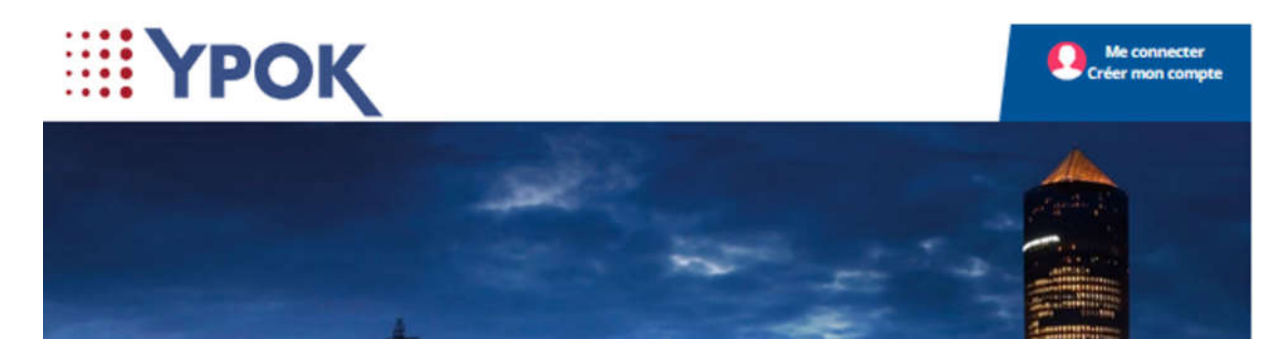

Puis, vous arrivez sur une page de connexion ou de création de compte.

| ME CONNECTER<br>OU CREER MON COM                                                                                      | PTE                                                                                                    |
|----------------------------------------------------------------------------------------------------|----------------------------------------------------------------------------------------------------|
| Me connecterIdentifiant :*Nom d'utilisateurMot de passe :*Mot de passeMot de passe ou identifiant oublié?Me connecter | <ul> <li>Vous n'avez pas encore<br/>de compte ?</li> <li>En créant un compte, vous pourrez :         <ul> <li>Suivre l'avancement de vos<br/>démarches en ligne</li> <li>Gagner du temps ! Les formulaires<br/>sont pré-remplis avec vos informations</li> <li>Retrouver toutes vos démarches en<br/>un seul endroit</li> </ul> </li> <li>CREER MON COMPTE</li> </ul> |

Cliquez, sur « ME CONNECTER », situé sur la gauche.

Vous arrivez alors sur la page d'accueil.

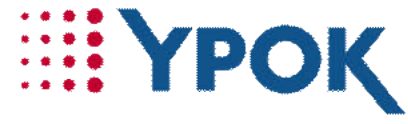

#### 3.4 Récupération : Mot de passe /Nom d'utilisateur

Si vous avez oublié votre mot de passe ou votre nom d'utilisateur, cliquez sur « Mot de passe / identifiant perdu ? »

| dentifiant :*    |                    |
|------------------|--------------------|
| Nom d'utilisateu | II"                |
| Not de passe :*  |                    |
| Mot de passe     |                    |
| Mot de passe ou  | identifiant oublie |

Ensuite, il vous suffit de cocher ce que vous avez perdu.

| Qu'avez-vous perdu ? * | O Mon identifiant  |
|------------------------|--------------------|
|                        | O Mon mot de passe |
|                        | ENVOYER            |
|                        |                    |

Puis, cliquez sur « ENVOYER ».

#### 3.4.1 Oubli du nom d'utilisateur

Si vous avez oublié ou perdu votre nom d'utilisateur, cochez le bouton « **Mon identifiant** », puis renseignez votre adresse mail en enfin cliquez sur « **ENVOYER** ». Votre nom d'utilisateur vous sera envoyé par courriel.

| Qu'avez-vous perdu ?* | <ul> <li>Mon identifiant</li> <li>Mon mot de passe</li> </ul> |
|-----------------------|---------------------------------------------------------------|
| Votre courriel        | fotre nom d'utilisateur vous sera transmis par courriel.      |
| I                     | ENVOYER                                                       |

11

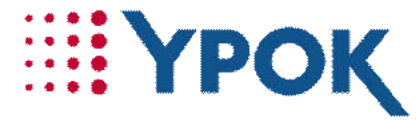

Conseil & solutions l'e-administration en toute liberté

#### 3.4.2 Oubli du mot de passe

Si vous avez oublié ou perdu votre mot de passe, cochez le bouton « **Mon mot de passe** », puis renseignez soit votre adresse mail soit votre identifiant puis cliquez sur « **ENVOYER** ». Un lien pour réinitialiser votre mot de passe vous sera envoyé par courriel.

| Qu'avez-vous perdu ? *  | <ul> <li>Mon identifiant</li> <li>Mon mot de passe</li> </ul>                            |
|-------------------------|------------------------------------------------------------------------------------------|
| Votre courriel          |                                                                                          |
|                         | – ou –                                                                                   |
| Votre nom d'utilisateur |                                                                                          |
|                         | Un courriel vous sera envoyé afin de vous permettre de réinitialiser votre mot de passe. |
|                         | ENVOYER                                                                                  |

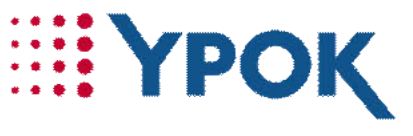

# 4 LA PAGE D'ACCUEIL (CONNECTE)

Pour accéder à cette partie, veuillez-vous connecter.

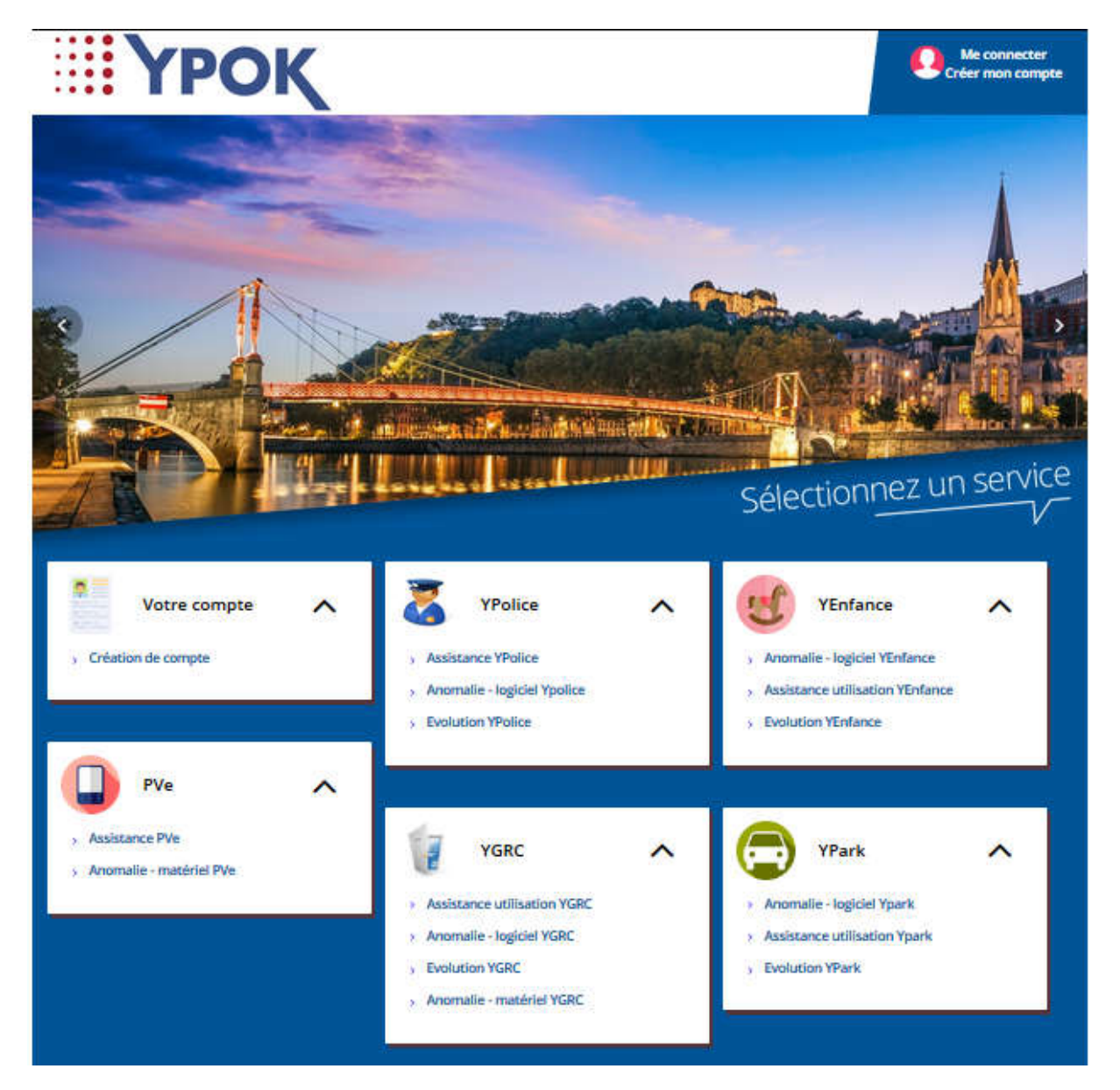

Sélectionner la démarche pour l'anomalie concernée (bug, demande d'évolution, hotline).

Pour le stationnement, veuillez cliquer sur YPark.

Pour le portail citoyen, veuillez sélectionner YGRC

Pour les activités scolaires et périscolaires, cliquez sur YEnfance

Pour la gestion des activités de la police, veuillez cliquer sur YPolice

Pour la gestion des PVE, veuillez sélectionner PVe

YPOK SA

# ΥΡΟΚ

### **5 DECONNEXION**

Pour vous déconnecter, il vous suffit de cliquer sur le bouton « déconnexion » dans « mon compte ».

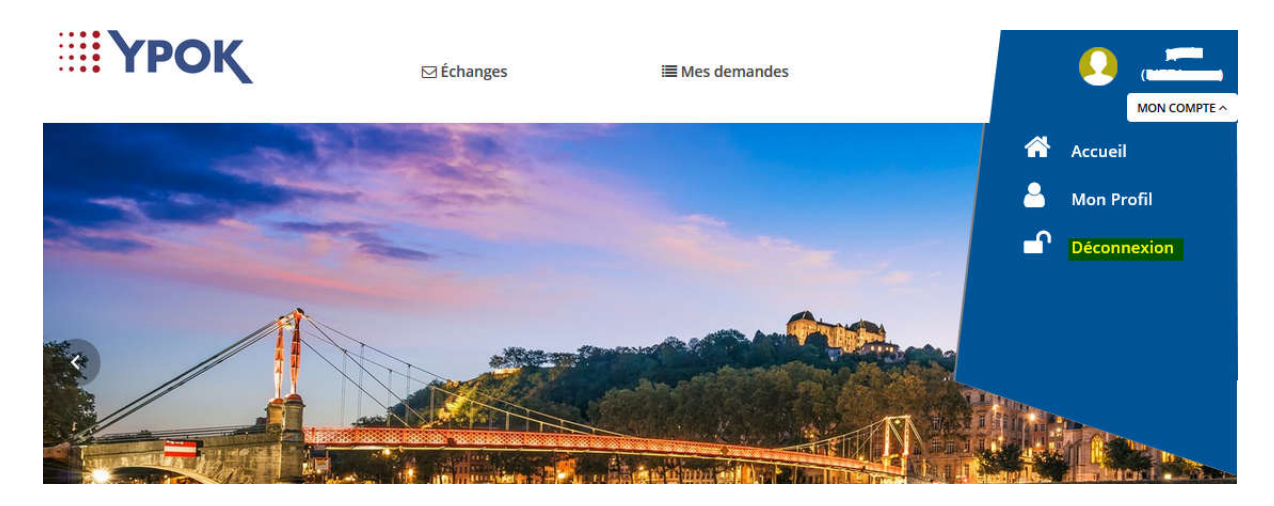

Si la déconnexion a été effectuée avec succès, vous êtes redirigé vers la page d'accueil pour les agents non connectés.

YPOK SA